# 使用安全访问API通过Curl管理目标列表

## 目录

<u>简介</u> <u>先决条件</u> <u>要求</u> <u>使用的组件</u> <u>配置</u> <u>1. 创建API密钥</u> 2. 生成API访问令牌 3. 管理目标列表 <u>获取所有目标列表</u> <u>获取目标列表中的所有目标</u> 创建新的目标列表 <u>将目标添加到目标列表</u> <u>删除目标列表</u> <u>从目标列表中删除目标</u> <u>故障排除</u> 相关信息

## 简介

本文档介绍如何通过安全访问API的curl管理目标列表。

## 先决条件

要求

Cisco 建议您了解以下主题:

- 安全访问
- 安全访问API
- 卷曲
- Json

## 使用的组件

本文档中的信息基于以下软件和硬件版本:

- 安全访问
- 安全访问API
- 卷曲
- Json

本文档中的信息都是基于特定实验室环境中的设备编写的。本文档中使用的所有设备最初均采用原 始(默认)配置。如果您的网络处于活动状态,请确保您了解所有命令的潜在影响。

## 配置

## 1. 创建API密钥

导航到<u>安全访问控制面板。</u>

• 点击 Admin > Api Keys > Add

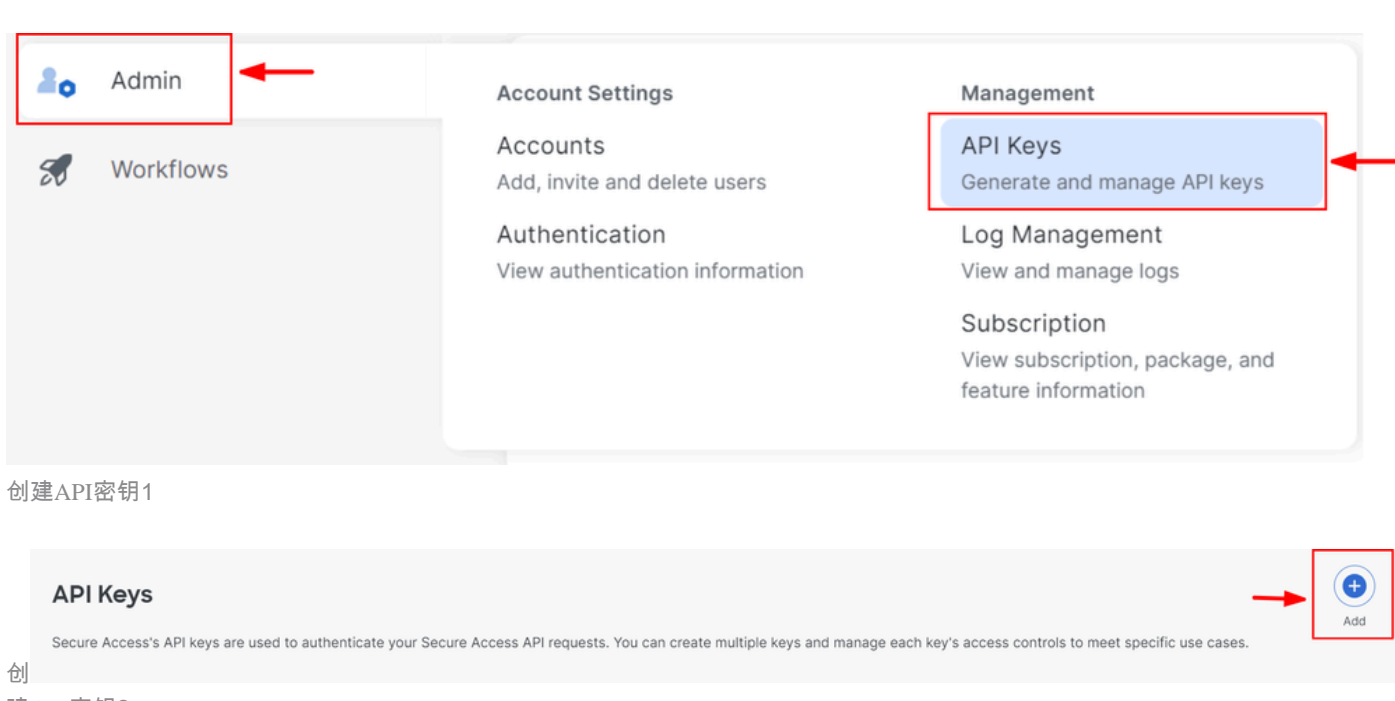

建API密钥2

根据需要添加所需的API Key Name、Description (Optional)Expiry Date

### Add New API Key

To add this unique API key to Secure Access, select its scope-what it can do-and set an expiry date. The key and secret created here are unique. Deleting, refreshing or modifying this API key may break or interrupt integrations that use this key.

| API Key Name New API Key                                                    | <b>-</b>                                | Description (Optional) |                    |
|-----------------------------------------------------------------------------|-----------------------------------------|------------------------|--------------------|
| Key Scope<br>Select the appropriate access scopes to define wha             | t this API key can do.                  | 1 selected<br>Scope    | Remove All         |
| Deployments     Investigate                                                 | 16 ><br>2 >                             | Policies               | Read / Write V 4 X |
| Policies                                                                    | 4 > + + + + + + + + + + + + + + + + + + |                        |                    |
| Expiry Date <ul> <li>Never expire</li> <li>Expire on May 21 2024</li> </ul> |                                         |                        |                    |

#### CANCEL

CREATE KEY

#### 创建API密钥3

- 在 Key Scope下,选择Policies,然后选择Expand policies
- 选择Destination Lists, Destinations
- 如有需要,请更改Scope,否则保留为 Read/Write
- 点击 CREATE KEY

### Add New API Key

To add this unique API key to Secure Access, select its scope-what it can do-and set an expiry date. The key and secret created here are unique. Deleting, refreshing or modifying this API key may break or interrupt integrations that use this key.

| New API Key                                                                                      | Description (Optional)       |                  |
|--------------------------------------------------------------------------------------------------|------------------------------|------------------|
| Key Scope / Policies<br>Select the appropriate access scopes to define what this API key can do. | 2 selected<br>Scope          | Remove           |
| Destination Lists                                                                                | Policies / Destination Lists | Read / Write 🗸 🗙 |
| Destinations                                                                                     | Policies / Destinations      | Read / Write 🗸 🗙 |
| DLP Indexer                                                                                      |                              |                  |
| Rules                                                                                            |                              |                  |
|                                                                                                  |                              |                  |
| iveiru Date                                                                                      |                              |                  |
| Never expire                                                                                     |                              |                  |
| Expire on May 21 2024                                                                            |                              |                  |
|                                                                                                  |                              |                  |
| CANCEL                                                                                           |                              | CREATE KEY       |
|                                                                                                  |                              |                  |

创建API密钥4

• 复制API Key和 Key Secret ,然后单击 ACCEPT AND CLOSE

#### Click Refresh to generate a new key and secret.

| API Key<br>e2                                                                           | Key Secret      |                  |
|-----------------------------------------------------------------------------------------|-----------------|------------------|
| Copy the Key Secret. For security reasons, it is only displayed once. If lost, it canno | t be retrieved. | ACCEPT AND CLOSE |

创建API密钥5

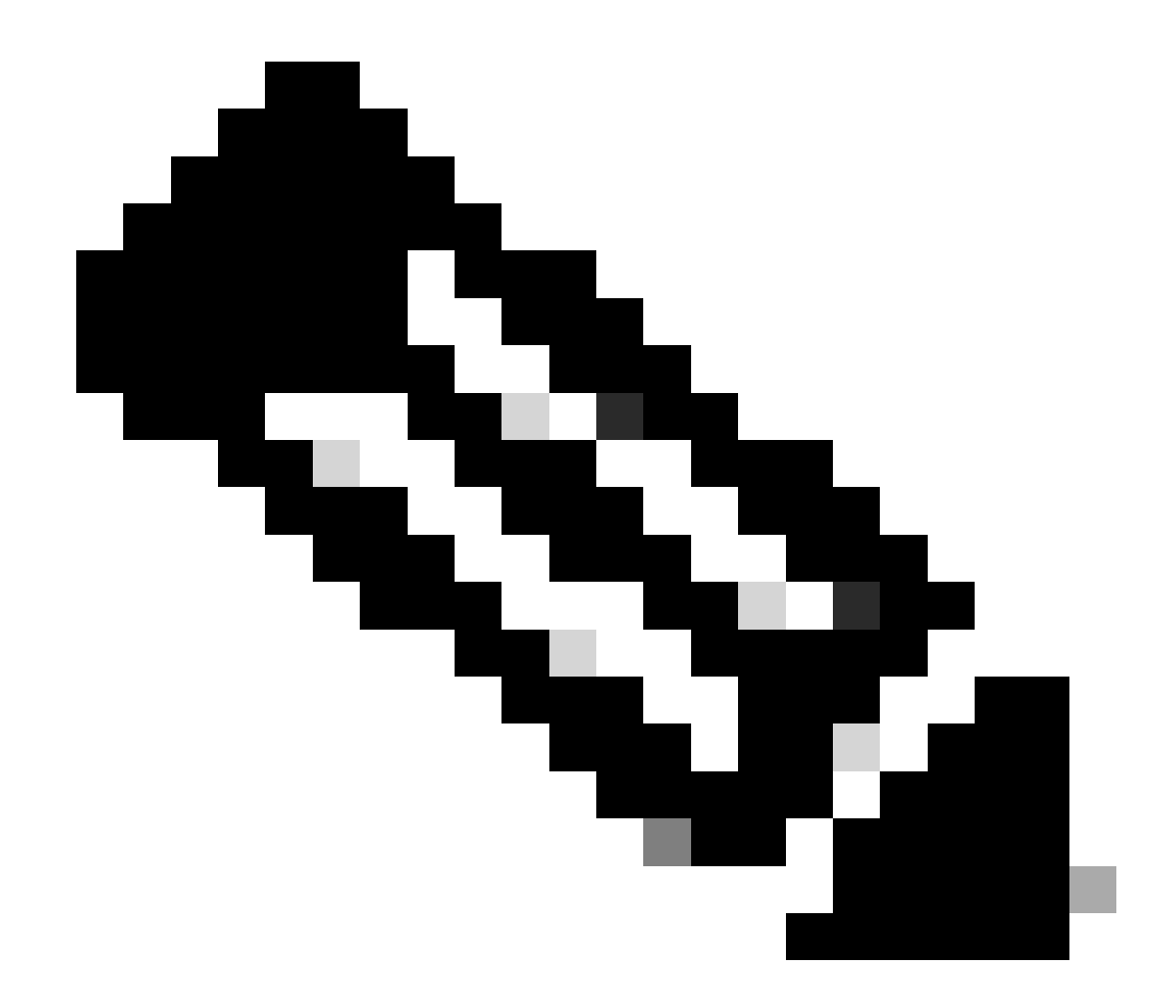

注意:复制API密钥的机会只有一个。Secure Access不会保存您的API密钥,您无法在最初创建后检索它。

2. 生成API访问令牌

要生成API访问令牌,请发出令牌授权请求:

令牌授权请求

使用您为组织创建的安全访问API凭证生成API访问令牌。

• 在curl示例中,替换您的安全访问API密钥和密钥

curl --user key:secret --request POST --url https://api.sse.cisco.com/auth/v2/token -H Content-Type: ap

#### • 复制并保存生成的承载API令牌

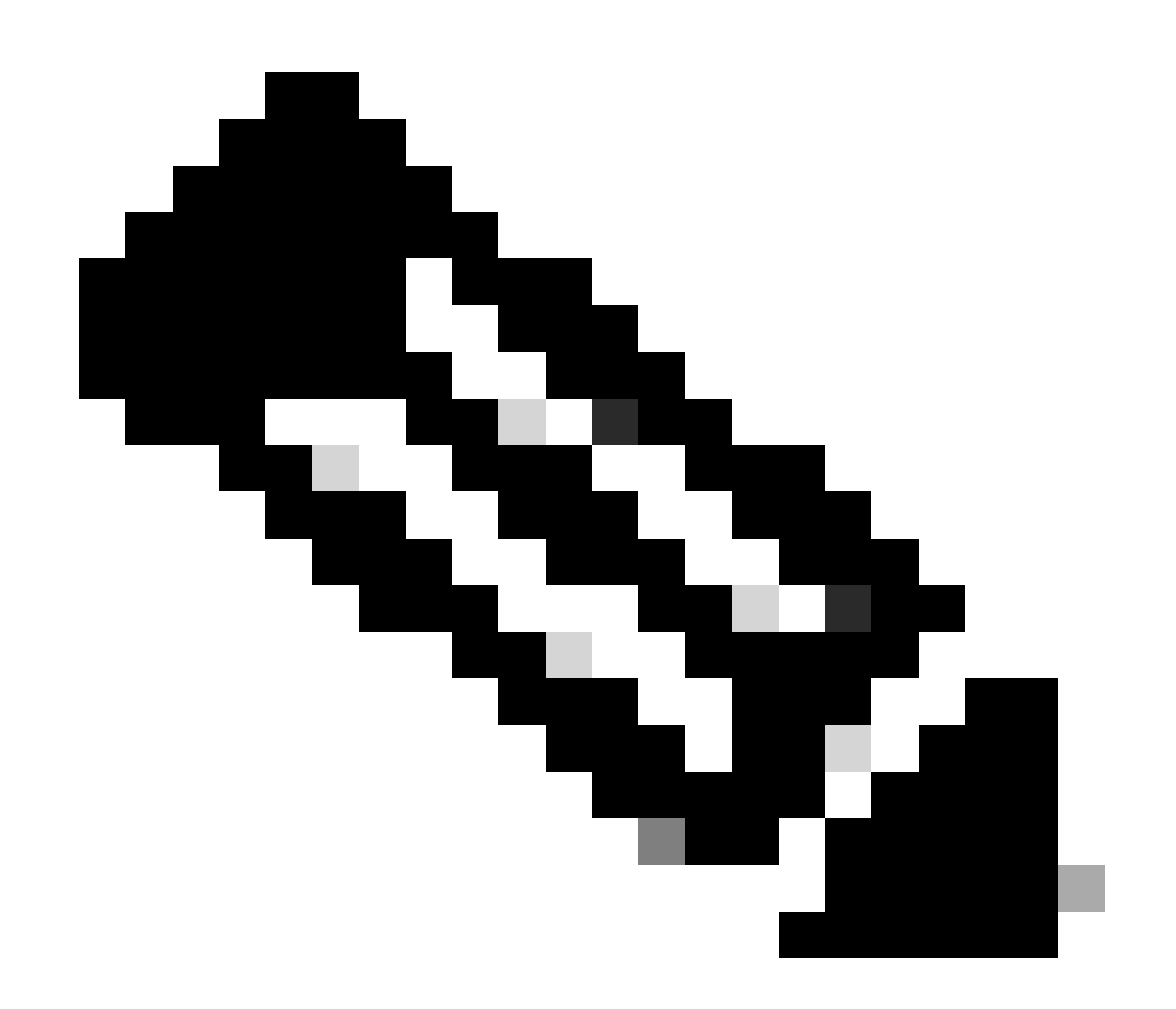

注意:安全访问OAuth 2.0访问令牌将在一个小时(3600秒)后过期。建议不要刷新访问令牌,直到令牌接近过期。

#### 3. 管理目标列表

管理目标列表的方法有多种,包括:

#### 获取所有目标列表

打开windows命令提示符或Mac terminal以运行命令:

curl -L --location-trusted --request GET --url https://api.sse.cisco.com/policies/v2/destinationlists -

示例输出中的代码段:

{"id":23456789,"organizationId":1234567,"access":"none","isGlobal":false,"name":" Test Block list","thi

记录输出中"id"字段下列出的destinationListId,该字段进一步用于此目标列表特定的GET、POST或DELETE请求。

#### 获取目标列表中的所有目标

• 使用上述提及步骤获取destinationListId,获取所有目标列表

打开windows命令提示符或Mac terminal以运行命令:

```
curl -L --location-trusted --request GET --url https://api.sse.cisco.com/policies/v2/destinationlists/d
```

#### 输出示例:

{"status":{"code":200,"text":"OK"},"meta":{"page":1,"limit":100,"total":3},"data": [ {"id":"415214","de

#### 创建新的目标列表

打开windows命令提示符或Mac terminal以运行命令:

curl -L --location-trusted --request POST --url https://api.sse.cisco.com/policies/v2/destinationlists

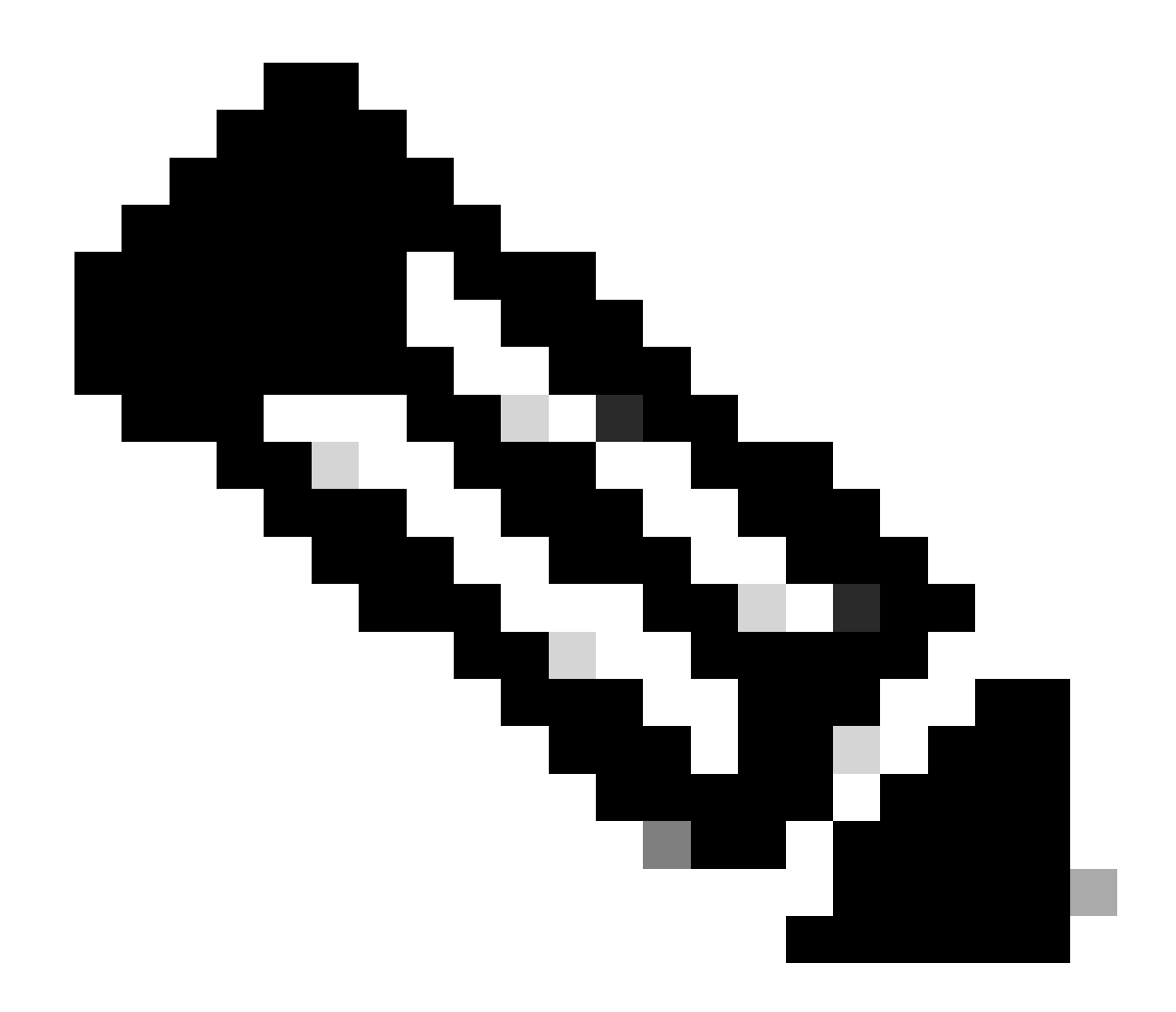

**注意**:将"目标列表名称"替换为所需的名称。

输出示例:

{"id":23456789,"organizationId":1234567,"access":"none","isGlobal":false,"name":"API List 1","thirdpart

将目标添加到目标列表

• 使用上述提及步骤获取destinationListId,获取所有目标列表

打开windows命令提示符或Mac terminal以运行命令:

```
curl -L --location-trusted --request POST --url https://api.sse.cisco.com/policies/v2/destinationlists/
```

输出示例:

{"status":{"code":200,"text":"OK"},"data":{"id":17804929,"organizationId":1234567,"access":"none","isGl

#### 删除目标列表

• 使用上述提及步骤获取destinationListId,获取所有目标列表

打开windows命令提示符或Mac terminal以运行命令:

curl -L --location-trusted --request DELETE --url https://api.sse.cisco.com/policies/v2/destinationlist

输出示例:

{"status":{"code":200,"text":"OK"},"data":[]}

#### 从目标列表中删除目标

- 使用上述提及步骤获取destinationListId,获取所有目标列表
- 使用前面提到的步骤id 获取列表中需要删除的特定目标的<u>地址,获取目标列表中的所有目标</u>

打开windows命令提示符或Mac terminal以运行命令:

#### 输出示例:

{"status":{"code":200,"text":"OK"},"data":{"id":17804929,"organizationId":1234567,"access":"none","isGl

#### 故障排除

### 安全访问API终端使用HTTP响应代码表示API请求成功或失败。通常,2xx范围内的代码指示成功,4xx范围内的代码指示由所提供信 息导致的错误,而5xx范围内的代码指示服务器错误。解决问题的方法取决于收到的响应代码:

| 200 | ок                   | Success. Everything worked as expected.                                                                                                    |
|-----|----------------------|----------------------------------------------------------------------------------------------------|
| 201 | Created              | New resource created.                                                                                                    |
| 202 | Accepted             | Success. Action is queued.                                                                                                    |
| 204 | No Content           | Success. Response with no message body.                                                                                                    |
| 400 | Bad Request          | Likely missing a required parameter or malformed JSON. The syntax of your query may need to be revised.<br>Check for any spaces preceding, trailing, or in the domain name of the domain you are trying to query. |
| 401 | Unauthorized         | The authorization header is missing or the key and secret pair is invalid. Ensure your API token is valid.                                                                                                    |
| 403 | Forbidden            | The client is unauthorized to access the content.                                                                                                    |
| 404 | Not Found            | The requested resource doesn't exist. Check the syntax of your query or ensure the IP and domain are valid.                                                                                                    |
| 409 | Conflict             | The client requests that the server create the resource, but the resource already exists in the collection.                                                                                                    |
| 429 | Exceeded Limit       | Too many requests received in a given amount of time. You may have exceeded the rate limits for your organization or package.                                                                                     |
| 413 | Content Too<br>Large | The request payload is larger than the limits defined by the server.                                                                                                    |

REST API -响应代码1

| 500 | Internal Server<br>Error | Something wrong with the server.      |
|-----|--------------------------|---------------------------------------|
| 503 | Service<br>Unavailable   | Server is unable to complete request. |

REST API -响应代码2

此外,在对API相关错误或问题进行故障排除时,需要注意以下速率限制:

• <u>安全访问API限制</u>

相关信息

- <u>思科安全访问用户指南</u>
- <u>Cisco技术支持和下载</u>
- <u>添加安全访问API密钥</u>
- 开发人员用户指南

### 关于此翻译

思科采用人工翻译与机器翻译相结合的方式将此文档翻译成不同语言,希望全球的用户都能通过各 自的语言得到支持性的内容。

请注意:即使是最好的机器翻译,其准确度也不及专业翻译人员的水平。

Cisco Systems, Inc. 对于翻译的准确性不承担任何责任,并建议您总是参考英文原始文档(已提供 链接)。